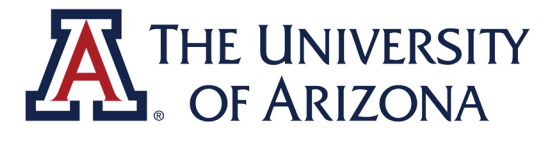

# UAccess Upload Supervisor Guide

## CAREER CONVERSATIONS

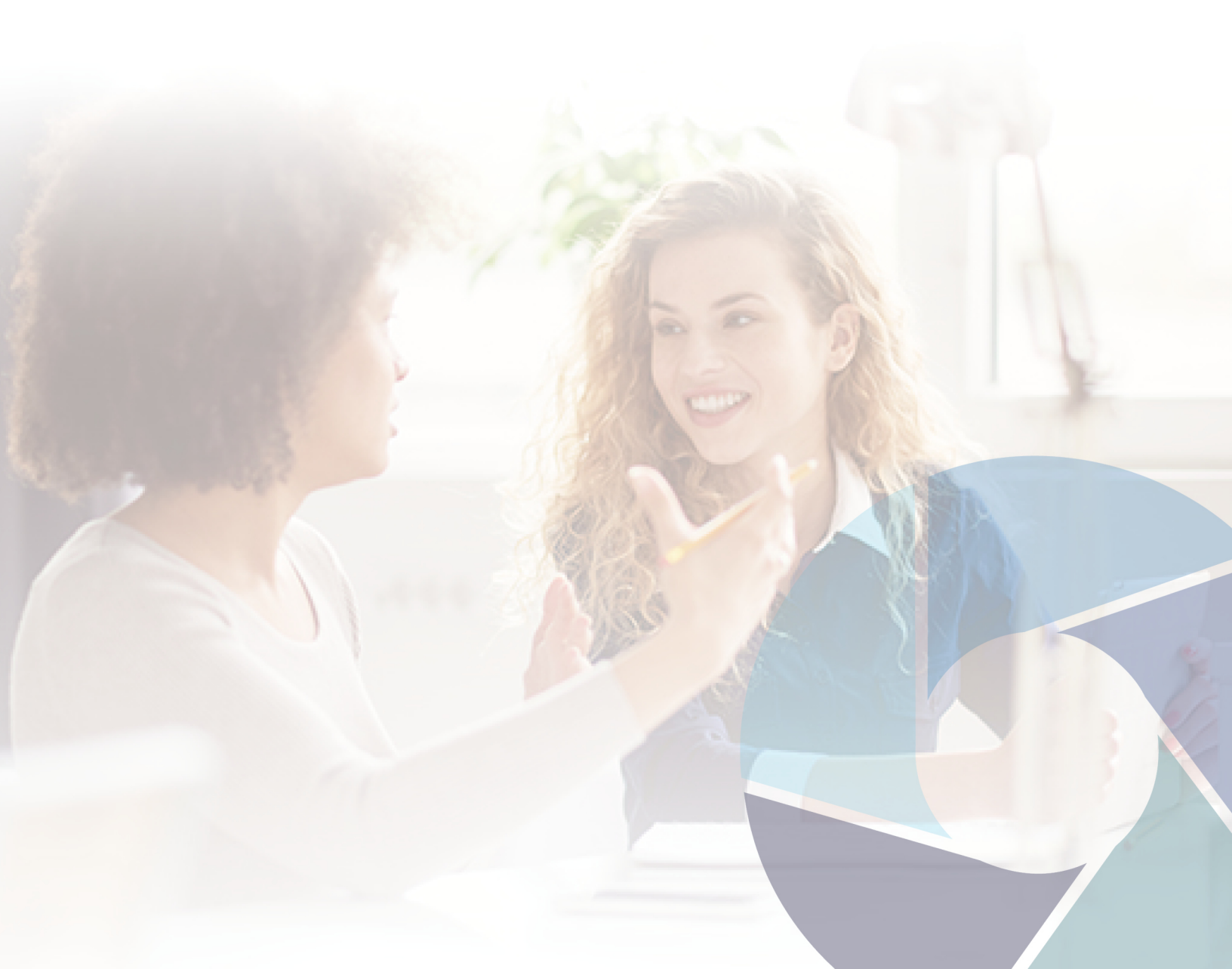

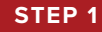

Log into UAccess and select the "Team Career Conversations" tile.

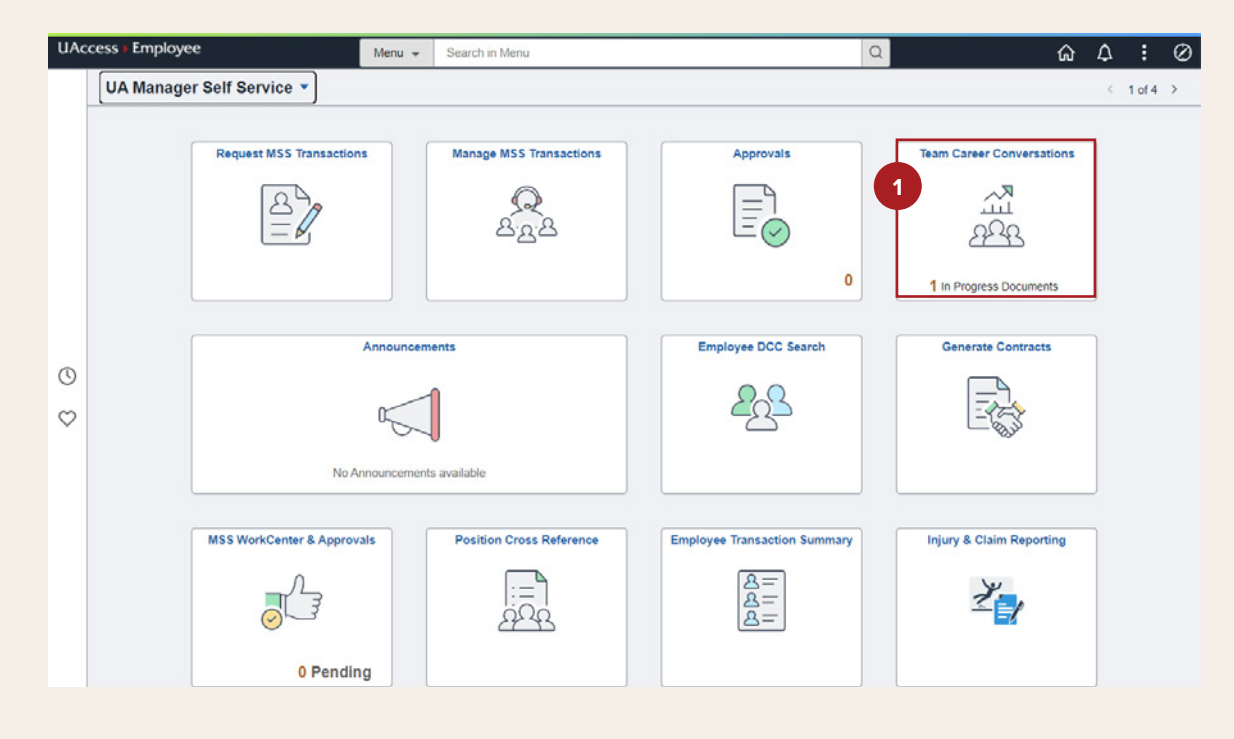

STEP 2

Click on the row that displays the employee's Career Conversation information to view the document.

| Current Documents       Current Documents       Create Documents         Image: A laboration Documents       Image: A laboration Document Type       Document Status       Period Begin / Period End       Next Due Date         Image: A laboration Document Status       Period Begin / Period End       Next Due Date       00302023         Image: A laboration Document Type       Document Type       Document Status       Period Begin / Period End       Next Due Date         Image: A laboration Document Type       Document Type       Document Status       Period Begin / Period End       Next Due Date         Image: A laboration Document Type       Document Type       Document Status       Period Begin / Period End       Next Due Date         Image: A laboration Document Type       Document Type       Document Type       Document Status       Period Begin / Period End       Next Due Date         Image: A laboration Document Type       Document Type       Document Status       Period Begin / Period End       Next Due Date         Image: A laboration Document Type       Document Type       Document Status       Period Begin / Period End       Next Due Date         Image: A laboration Document Type       Document Type       Document Type       Period Begin / Period End       Next Due Date         Image: A laboration Document Type       Document Type       Document Type | Current Documents       Image: Conversion of Conversion of C          | UA Manager Self Service |                                        | Team Care     | er Conversations    |                         | ඛ            | QA            | :    |
|----------------------------------------------------------------------------------------------------|----------------------------------------------------------------------------------------------------|-------------------------|----------------------------------------|---------------|---------------------|-------------------------|--------------|---------------|------|
| Bistorical DocumentS         Image: Job Title       Document Type       Document Status       Period Begin / Period End       Next Due Date         Image: Document Type       Document Status       Period Begin / Period End       Next Due Date         Image: Document Type       Document Type       Document Status       Period Begin / Period End       Next Due Date         Image: Document Type       Document Type       Document Status       Period Begin / Period End       Next Due Date         Image: Document Type       Document Type       Document Status       Period Begin / Period End       Next Due Date         Image: Document Type       Document Type       Document Status       Pending with Supervisor       04/01/202       06/03/0203         Image: Document Type       Document Type       Career Conversation       Pending with Supervisor       04/01/202       06/03/0203         Image: Document Type       Document Type       Document Type       Document Type       Document Type       Document Type         Image: Document Type       Document Type       Document Type       Document Type       Document Type         Image: Document Type       Document Type       Document Type       Document Type       Document Type         Image: Document Type       Document Type       Document Type       DocumentType                                                              | Image: Second second second | Current Documents       | Current Documents                      |               |                     |                         |              | Create Docu   | ment |
| Name / Job Title       Document Type       Document Status       Period Begin / Period End       Next Due Date         Image: Status       Milma Wildcat       Career Conversation       Pending with Supervisor       04/01/202       06/30/2023         Image: Milma Vildcat       Career Conversation       Pending with Supervisor       03/31/2023       06/30/2023                                                                                                    | Image / Job Title       Document Type       Document Status       Period Begin / Period End       Next Due Date         Image / Job Title       Document Type       Document Status       Period Begin / Period End       Next Due Date         Image / Job Title       Document Type       Document Status       Period Begin / Period End       Next Due Date         Image / Job Title       Document Type       Career Conversation       Pending with Supervisor       0/10/2022         Image / Job Title       Career Conversation       Pending with Supervisor       0/3/31/2023       0/3/30/2023                                                                                                    | Historical Documents    |                                        |               |                     |                         |              |               |      |
| Name / Job Title         Document Type         Document Status         Period Begin / Period End         Next Due Date           Wilma Wildcat         Career Conversation         Pending with Supervisor         04/01/2022         06/30/2023           Admin Ops Pro II         Career Conversation         Pending with Supervisor         03/31/2023         06/30/2023                                                                                                    | Name / Job Title         Document Type         Document Status         Period Begin / Period End         Next Due Date           Vilina Wildcat         Career Conversation         Pending with Supervisor         04/01/2022         06/30/2023           Admin Ops Pro II         Career Conversation         Pending with Supervisor         03/31/2023         06/30/2023                                                                                                    |                         | T                                      |               |                     |                         |              |               | 1    |
| Vilma Wildcet         Career Conversation         Pending with Supervisor         04/01/2022         06/30/2023                                                                                                    | 2         Wima Wildet         Career Conversation         Pending with Supervisor         04/01/2022         08/30/2023                                                                                                    |                         | Name / Job Title                       | Document Type | Document Status     | Period Begin            | / Period End | Next Due Date |      |
|                                                                                                    |                                                                                                    |                         | 2<br>Wilma Wildcat<br>Admin Ops Pro II |               | Career Conversation | Pending with Supervisor | 04/01/2022   | 06/30/2023    |      |
|                                                                                                    |                                                                                                    |                         |                                        |               |                     |                         |              |               |      |
|                                                                                                    |                                                                                                    |                         |                                        |               |                     |                         |              |               |      |
|                                                                                                    |                                                                                                    |                         |                                        |               |                     |                         |              |               |      |
|                                                                                                    |                                                                                                    |                         | L                                      |               |                     |                         |              |               |      |
|                                                                                                    |                                                                                                    |                         |                                        |               |                     |                         |              |               |      |
|                                                                                                    |                                                                                                    |                         | <b>U</b>                               |               |                     |                         |              |               |      |
|                                                                                                    |                                                                                                    |                         | F                                      |               |                     |                         |              |               |      |
|                                                                                                    |                                                                                                    |                         |                                        |               |                     |                         |              |               |      |
|                                                                                                    |                                                                                                    |                         |                                        |               |                     |                         |              |               |      |
|                                                                                                    |                                                                                                    |                         |                                        |               |                     |                         |              |               |      |
|                                                                                                    |                                                                                                    |                         |                                        |               |                     |                         |              |               |      |
|                                                                                                    |                                                                                                    |                         |                                        |               |                     |                         |              |               |      |
|                                                                                                    |                                                                                                    |                         |                                        |               |                     |                         |              |               |      |
|                                                                                                    |                                                                                                    |                         |                                        |               |                     |                         |              |               |      |
|                                                                                                    |                                                                                                    |                         |                                        |               |                     |                         |              |               |      |
|                                                                                                    |                                                                                                    |                         |                                        |               |                     |                         |              |               |      |
|                                                                                                    |                                                                                                    |                         |                                        |               |                     |                         |              |               |      |
|                                                                                                    |                                                                                                    |                         |                                        |               |                     |                         |              |               |      |
|                                                                                                    |                                                                                                    |                         |                                        |               |                     |                         |              |               |      |
|                                                                                                    |                                                                                                    |                         |                                        |               |                     |                         |              |               |      |
|                                                                                                    |                                                                                                    |                         |                                        |               |                     |                         |              |               |      |
|                                                                                                    |                                                                                                    |                         |                                        |               |                     |                         |              |               |      |
|                                                                                                    |                                                                                                    |                         |                                        |               |                     |                         |              |               |      |

Scroll down to the **"Attach Your Career Conversation"** section and verify that a completed and signed Career Conversation form was uploaded by the employee. The document should be the final version both you and your employee signed **after** you met to discuss their goals for the upcoming year.

You can attach additional documents and fill in the Career Conversation Follow-Up Plan, if desired.

If the employee uploaded an incomplete or incorrect Career Conversation form, skip to the "Canceling Career Conversation Upload" section on page 5.

| UAccess Employee                                                                                                    |     |                                                                                                    |                                                                                                    |                                                                                                    |        |         |      |
|----------------------------------------------------------------------------------------------------|-----|----------------------------------------------------------------------------------------------------|----------------------------------------------------------------------------------------------------|----------------------------------------------------------------------------------------------------|--------|---------|------|
| Team Career Conversations                                                                                                    |     | Career Conv                                                                                                    | ersation                                                                                                    | <u>ہ</u> د                                                                                         | λ      | :       | Ø    |
| Career Conversation                                                                                                    | * « |                                                                                                    |                                                                                                    | Save                                                                                               |        | Complet | •    |
| Steps and Tasks                                                                                                    | • • |                                                                                                    |                                                                                                    |                                                                                                    |        |         | _    |
| Wilma Wildcat         Career Conversation         04/01/2022       03/01/2023         Overview         Image: Complete Manager Evaluation         Due Date ecocords         Image: Complete Manager Evaluation         Due Date ecocords         Image: Update and Complete |     | Attach Your Career Conversation Verify that a completed and signed Career Conversation form Use the box below to note how you plan to check in on your e follow-up meetings or designating time in your regular meeting added in the 'Attachments' section below. Select the "Complete" button in the top right-hand corner to fir Career Conversation Follow-Up Plan | was uploaded by the employee after the Career mployee's progress towards their goals. This co. is to prioritize these discussions. Any documents halize this process. | Conversation meeting was held<br>Id include scheduling specific<br>relevant to this process can be | @Print |         | port |
|                                                                                                    |     | File Name                                                                                                    | Last Update Date/Time                                                                                                    | Uploaded By                                                                                        |        |         |      |
|                                                                                                    |     | Career_Conversation.docx                                                                                                    | 02/03/2022 10:52:40AM                                                                                                    | Wilma Wildcat                                                                                      |        |         |      |
|                                                                                                    |     | Add Attachment                                                                                                    |                                                                                                    |                                                                                                    |        |         | ,    |

Click "Complete" when you are ready to approve the form and finalize the Career Conversation process.

| Team Career Conversations                                                                                               | Career Conversat                                                                                                    | ion                                                                                                    | <u>ଜୁବୁ ମ</u>                                                      |
|----------------------------------------------------------------------------------------------------|----------------------------------------------------------------------------------------------------|----------------------------------------------------------------------------------------------------|--------------------------------------------------------------------|
| Career Conversation                                                                                                    |                                                                                                    |                                                                                                    | Save Complete                                                      |
| teps and Tasks C :                                                                                                    |                                                                                                    |                                                                                                    |                                                                    |
| Milma Wildcat<br>Career Conversation<br>04/01/2022 03/31/2023 Overview<br>© Review Self Evaluation<br>Due Date essances | Wilma Wildcat<br>Actions - Job Title Business Manager<br>Document Type Career Conversation                                                                                                    | Manager Wilbu<br>Direct                                                                                                    | Print    Export Wildcat or, Global Curriculum                      |
| Complete Manager Evaluation                                                                                             | Employee Data                                                                                                    | Period 04/01/                                                                                                    | /2022 03/31/2023                                                   |
| Update and Complete                                                                                                    | Employee ID 22093304<br>Department 9935                                                                                                    | Position Number 2058<br>Arizona Global-Intl Education                                                                                                    | 086                                                                |
|                                                                                                    | Cancel Career Conversation verification  Attach Your Career Conversation  Verify that a completed and signed Career Conversation form was up Use the box below to note how you plan to check in on your employee follow-up meetings or designating time in your regular meetings to pn added in the "Attachments" section below. Select the "Complete" button in the top right-hand corner to finalize th  Career Conversation Follow-Up Plan | loaded by the employee after the Career Conversati<br>e's progress towards their goals. This could include s<br>oritize these discussions. Any documents relevant to<br>is process. | on meeting was held.<br>scheduling specific<br>this process can be |

STEP 5

Select "Confirm" if you are ready to finalize the Career Conversation process.

| CACCESS # Employee Team Career Conversations                                    | Career                                                                                                    | Conversation                                                                                                    | شم<br>د       | 7 : (                |
|---------------------------------------------------------------------------------|----------------------------------------------------------------------------------------------------|----------------------------------------------------------------------------------------------------|---------------|----------------------|
| Career Conversation                                                             | «                                                                                                    |                                                                                                    | Save          | Complete             |
| iteps and Tasks                                                                 | :                                                                                                    |                                                                                                    |               |                      |
| Wilma Wildcat<br>Career Conversation<br>04/01/2022 03/31/2023 Overview          | added in the "Attachments" section below.<br>Select the "Complete" button in the top right-hand con                                                    | ner to finalize this process.                                                                                                    |               | Print   March Export |
| Review Self Evaluation     Due Date 06/02/02/02     Complete Manager Evaluation | Career Conversation Ention Ito Blan                                                                                                    | te Evaluation ×                                                                                                    |               |                      |
| Uue Late on 2023     Update and Complete                                        | You have nearly completed the construction of urther cells, select confirm to conversation process have been to a selecting confirm your elect unrent. | reer conversation process. If you have<br>notify your employee that the career<br>alized<br>cronic signature will be added to this<br>neel |               |                      |
|                                                                                 | File Name                                                                                                    | Last Update Date/Time                                                                                                    | Uploaded By   |                      |
|                                                                                 | Career_Conversation docx                                                                                                    | 02/03/2022 11:00:22AM                                                                                                    | Wilma Wildcat |                      |
|                                                                                 | + Add Attachment                                                                                                    |                                                                                                    |               |                      |

#### Congratulations! Your employee's Career Conversation form has been approved and archived in UAccess. Click on **"Team Career Conversations"** to go back to the portal where you can manage your team's Career Conversation documents.

| UAccess Employee                                                       |                                                                                  |   |              |
|------------------------------------------------------------------------|----------------------------------------------------------------------------------|---|--------------|
| Team Career Conversations                                              | Career Conversation                                                              | ŵ | Δ <u>:</u> Ø |
| Career Conversation                                                    | Confirmation - Document Completed                                                |   |              |
| Steps and Tasks C :                                                    |                                                                                  |   |              |
| Wilma Wildcat<br>Career Conversation<br>04/01/2022 03/31/2023 Overview | <ul> <li>You have successfully verified the Career Conversation form.</li> </ul> |   |              |
| Review Self Evaluation     Due Date 06/30/2023                         |                                                                                  |   |              |
| Complete Manager Evaluation<br>Due Date 06/30/2023                     |                                                                                  |   |              |
|                                                                        |                                                                                  |   |              |
|                                                                        |                                                                                  |   |              |
|                                                                        |                                                                                  |   |              |
|                                                                        |                                                                                  |   |              |
|                                                                        |                                                                                  |   |              |
|                                                                        |                                                                                  |   |              |
|                                                                        |                                                                                  |   |              |
|                                                                        |                                                                                  |   |              |
|                                                                        |                                                                                  |   |              |
|                                                                        |                                                                                  |   |              |
|                                                                        |                                                                                  |   |              |

STEP 7

On This page you can view **"Current Documents"** that are waiting for your review and **"Historical Documents"** of canceled and approve Career Conversation documents.

| UA Manager Self Service | Team Career Cor                   | nversations         |                 | @ Q ⊉ :                     | Ø  |
|-------------------------|-----------------------------------|---------------------|-----------------|-----------------------------|----|
| Current Documents       | Historical Documents              |                     |                 |                             |    |
| Bistorical Documents    |                                   |                     |                 |                             |    |
|                         | T                                 |                     |                 |                             | î. |
|                         | Name / Job Title                  | Document Type       | Document Status | Period Begin / Perio<br>End | d  |
|                         | Wilma Wildcat<br>Admin Ops Pro II | Career Conversation | Canceled        | 04/01/2022<br>03/31/2023    | >  |
|                         | Wilma Wildcat<br>Admin Ops Pro II | Career Conversation | Completed       | 04/01/2022<br>03/31/2023    | >  |
| D                       |                                   |                     |                 |                             |    |
|                         |                                   |                     |                 |                             |    |
|                         |                                   |                     |                 |                             |    |
|                         |                                   |                     |                 |                             |    |
|                         |                                   |                     |                 |                             |    |
|                         |                                   |                     |                 |                             |    |
|                         |                                   |                     |                 |                             |    |
|                         |                                   |                     |                 |                             |    |

### Canceling Career Conversation Upload

#### **STEP 1**

To cancel a Career Conversation transaction, click on **"Cancel Career Conversation Verification"** if the employee uploaded an incomplete or incorrect Career Conversation form. The employee will have to resubmit their Career Conversation as an old submission cannot be edited.

| Team Career Conversations                                              | c                                                                                                    | areer Conversation                                                                                                    |                                                        |                                                              | <u>命</u> Q                              | ₽     | :       |
|------------------------------------------------------------------------|----------------------------------------------------------------------------------------------------|----------------------------------------------------------------------------------------------------|--------------------------------------------------------|--------------------------------------------------------------|-----------------------------------------|-------|---------|
| Career Conversation                                                    |                                                                                                    |                                                                                                    |                                                        |                                                              | Save                                    |       | omplete |
| Steps and Tasks                                                        |                                                                                                    |                                                                                                    |                                                        |                                                              |                                         |       |         |
| Wilma Wildcat<br>Career Conversation<br>04/01/2022 03/31/2023 Overview | Wilma Wildcat<br>Actions+                                                                                                    |                                                                                                    |                                                        |                                                              | 6                                       | Print | 圈) Exp  |
| Review Self Evaluation                                                 | Job Title<br>Document Type                                                                                                    | Business Manager<br>Career Conversation                                                                                                    | Manager                                                | Wilbur Wildcat<br>Director, Global                           | Curriculum                              |       |         |
| Due Date 06/30/2023                                                    |                                                                                                    |                                                                                                    | Period                                                 | 04/01/2022                                                   | 03/31/2023                              |       |         |
| Complete Manager Evaluation     Due Date 06/30/2023                    | ▼ Employee Data                                                                                                    |                                                                                                    |                                                        |                                                              |                                         |       |         |
| Opdate and Complete                                                    | Employee ID<br>Department                                                                                                    | 22093304 Po:<br>9935 Arizona Global-Intl Education                                                                                                    | sition Number                                          | 2058085                                                      |                                         |       |         |
|                                                                        | Cancel Career Conversation verification  Attach Your Career Conversation Verify that a completed and signed Career Co Use the box below to note how you plan to ch follow.up meetings or designating time in you added in the "Attachments" section below. | n<br>onversation form was uploaded by the employee after<br>neck in on your employee's progress towards their god<br>r regular meetings to prioritize these discussions. Any | the Career Cor<br>als. This could in<br>documents rele | versation meetin<br>iclude scheduling<br>icvant to this proc | g was held.<br>9 specific<br>ess can be |       |         |

STEP 2

Click "Yes" if you want to cancel the Career Conversation verification and have the employee resubmit their Career Conversation form.

| UAccess   Employee                                  |                                                                                                    |                                                                                                    |
|-----------------------------------------------------|----------------------------------------------------------------------------------------------------|----------------------------------------------------------------------------------------------------|
| Team Career Conversations                           | Career Conversation                                                                                                    | ଇ ୧ ୦ ୫ ୧ ୧                                                                                                    |
| Career Conversation                                 |                                                                                                    | Save Complete                                                                                                   |
| Steps and Tasks C !                                 |                                                                                                    |                                                                                                    |
| Wilma Wildcat<br>Career Conversation                | Wilma Wildcat<br>Actions +                                                                                                    | ∰ Print   割Export                                                                                               |
| 01012022 00012020                                   | Job Title Business Manager Ma                                                                                                    | nager Wilbur Wildcat<br>Director, Global Curriculum                                                             |
| Review Self Evaluation<br>Due Date 06/30/2023       | Document Type Career Conversation                                                                                                    | Darlad 04/01/2022 03/31/2023                                                                                    |
| Complete Manager Evaluation     Due Date 06/30/2023 | * Employee Dat Cancel Evaluation ×                                                                                                    | enda 0401/2022 03/51/2023                                                                                       |
| Update and Complete                                 | Are you sure you want to cancel this verification? If so, select the "Yes"  Provide the the this verification of the the the "No"  I ton Ni  Ves No                                                                                                    | umber 2058086                                                                                                   |
|                                                     | Cancel Career                                                                                                    |                                                                                                    |
|                                                     | Attach Your Career Conversation     Verify that a completed and signed Career Conversation form was uploaded by the employee after the Can Use the box below to note how you plan to check in on your employee's progress towards their goals. This follow-up meetings or designating time in your regular meetings to prioritize these discussions. Any docume added in the "Attachments". | eer Conversation meeting was held.<br>could include scheduling specific<br>ents relevant to this process can be |

Your employee's Career Conversation form submission has been canceled. Please note the employee will receive a notification of the cancelation and will reach out to you for additional guidance. **Click on "Team Career Conversations" to go back to the portal** where you can manage your team's Career Conversation documents.

| VACCESS Employee                                                      | 3           |   | Career Conversation                                                               | ŵ | Q | ۵ | : | Ø |
|-----------------------------------------------------------------------|-------------|---|-----------------------------------------------------------------------------------|---|---|---|---|---|
| Career Conversation                                                   | ٥           | ~ | Confirmation - Cancel Document                                                    |   |   |   |   |   |
| Steps and Tasks                                                       | <b>c</b> ][ | : | Commation - Cancel Document                                                       |   |   |   |   |   |
| Wilma Wildcat<br>Career Conversation<br>04/01/2022 03/31/2023 Overvie | w           |   | <ul> <li>You have successfully canceled the verification of this form.</li> </ul> |   |   |   |   |   |
|                                                                       |             |   |                                                                                   |   |   |   |   |   |
| S                                                                     |             |   |                                                                                   |   |   |   |   |   |
|                                                                       |             |   |                                                                                   |   |   |   |   |   |
|                                                                       |             |   |                                                                                   |   |   |   |   |   |

STEP 4

On This page you can view **"Current Documents"** that are waiting for your review and **"Historical Documents"** of canceled and approved Career Conversation documents.

| UA Manager Self Service | Tear                 | m Career Conversations |                 | ណ          | Q        | ۵        | :    | Ø  |
|-------------------------|----------------------|------------------------|-----------------|------------|----------|----------|------|----|
| Current Documents       | Historical Documents |                        |                 |            |          |          |      |    |
|                         | Ŧ                    |                        |                 |            |          |          | [    | î↓ |
|                         | Name / Job Title     | Document Type          | Document Status | P          | eriod Be | gin / Pe | riod |    |
|                         | Wilma Wildcat        | Career Conversation    | Canceled        | 0          | 4/01/202 | 2        |      |    |
|                         | Admin Ops Pro II     |                        |                 | 03/31/2023 |          |          |      | `  |
|                         | Wilma Wildcat        | Career Conversation    | Completed       | 0          | 4/01/202 | 2        |      |    |
|                         | Admin Ops Pro II     |                        |                 | 0          | 3/31/202 | 3        |      | '  |
|                         |                      |                        |                 |            |          |          |      |    |
|                         |                      |                        |                 |            |          |          |      |    |
|                         |                      |                        |                 |            |          |          |      |    |
|                         |                      |                        |                 |            |          |          |      |    |
|                         |                      |                        |                 |            |          |          |      |    |
|                         |                      |                        |                 |            |          |          |      |    |

If you have technical difficulties with the UAccess Career Conversation tile, please reach out to <u>EmployeeSelfService@arizona.edu</u>.